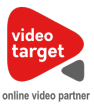

## Manual platformy VideoTarget.pl dla Producenta treści

## Dołącz do VideoTarget.pl

- 1. Wejdź na stronę www.videotarget.pl i kliknij w zakładkę Producenci, a następnie przycisk "Dołącz do VideoTarget".
- 2. Wypełnij i wyślij formularz rejestracyjny, potwierdź swój adres email klikając w link znajdujący się w przesłanej do Ciebie wiadomości. W ciągu 2 dni roboczych skontaktuje się z Tobą nasz konsultant. Po pomyślnej weryfikacji i podpisaniu umowy możesz dodawać materiały wideo na platformę.

## Dodawanie materiału

- 1. Wejdź na stronę <u>www.videotarget.pl</u> i kliknij w zakładkę "Zaloguj się". Jeżeli jesteś już zalogowany, wystarczy kliknąć w przycisk "Przejdź do panelu".
- 2. Po zalogowaniu system automatycznie przekieruje Cię do sekcji "Menadżer treści", w której możesz zarządzać wszystkimi swoimi materiałami wideo.
- 3. Kliknij w przycisk "Dodaj nową treść".
- 4. Przeciągnij lub wybierz z dysku plik wideo który chcesz opublikować.
- Wybierz status dostępności materiału: prywatny lub publiczny (materiały oznaczony jako prywatny będzie widoczny tylko dla danego producenta) Ten krok dostępny jest tylko dla użytkowników, którzy podczas rejestracji zaznaczyli jednocześnie, że są Producentami i Wydawcami.
- 6. Wybierz model biznesowy dla danego materiału: sprzedaż licencji lub udziały w przychodach z reklam. Jeżeli wybierzesz opcję chęci sprzedaży materiału, to proszę również wprowadzić cenę materiału, za którą Wydawcy będą mogli kupić prawa licencyjne do tej treści. Rekomendowany wybór obu opcji, przy opcji sprzedaż licencji producent otrzymuje wynagrodzenie za zakupione przez wydawców licencje, przy opcji udział w przychodach z reklam, wydawca partycypuje w zyskach z reklam emitowanych u wydawców przy jego materiałach.
- 7. Jeśli produkt zawiera Lokowanie Produktu zaznacz tą opcje w adnotacjach.
- 8. Określ zakres dat w ramach, których masz prawo do dysponowania tym materiałem w ramach wszelkich licencji (prawa autorskie, prawo do wykorzystania wizerunku itp.)
- 9. Wybierz Główną kategorię dla swojego materiału oraz określ Kategorie dodatkowe.
- 10. Wpisz Tytuł dla materiału wideo oraz krótki Wstęp związany z materiałem. Możesz też dodać Treść związany z materiałem wideo.
- 11. Wprowadź Tagi które wg. Ciebie najlepiej pasują do treści materiału wideo.
- 12. Kliknij "Utwórz", aby materiał wideo został dodany do platformy videotarget.pl. Materiał trafi do kolejki konwertowania na różne formaty, po tej czynności otrzymasz stosowny komunikat. Listę materiałów, które oczekują na publikację możesz znaleźć w: Menadżer treści > Treści oczekujące na publikację

## Raporty producenta

W zakładce "Raporty Producenta" możesz na bieżąco kontrolować ilość sprzedaży swoich materiałów oraz ilość wyświetleń materiałów poprzedzonych emisją spotów reklamowych.